SCHNELLINSTAL LATIONSANLEIT UNG

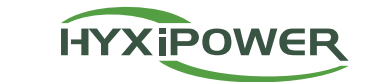

# HYBRID-WECHSELRI CHTER

HYX-H15K-HT / HYX-H20K-HT / HYX-H25K-HT

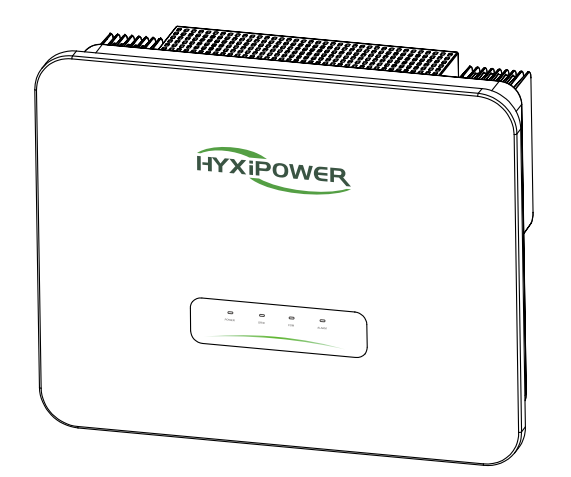

# 1 Packliste ROPOWER ···· Kommunikationsterminal\* Wechsel richte\*1 PV MC4 Metallstift Stecker \*4 PV MC4 isolierte Klemme BAT-Port Stromleitung AC-Anschlussstecker Anschluss für Back-up-Port Buchse \*4 männlich \*4 / weiblich \*4 Stecker/Buchse -te---1 يطلعه M6\*50 Schraube \*4 BackplaneHalterung \* OT-Terminal M5\*10 Schraube \*3 2 Vorbereitung der Installation 2.1 Anforderungen an die Installationsumgebung ≤ 60°C IP65 ≥ -30°C 0 - 100%RH 2.2 Platzbedarf für die Installation ≥500mm ≥300mm ···· ••••

≥400mm

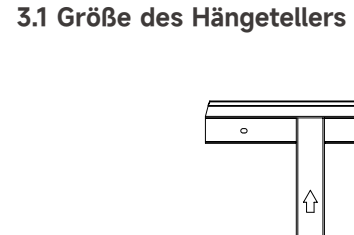

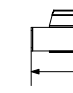

# 3.2 Schritte zur Installation

- Dehnungsschraubengruppe.
- Schrauben fest und sichern Sie sie schließlich.

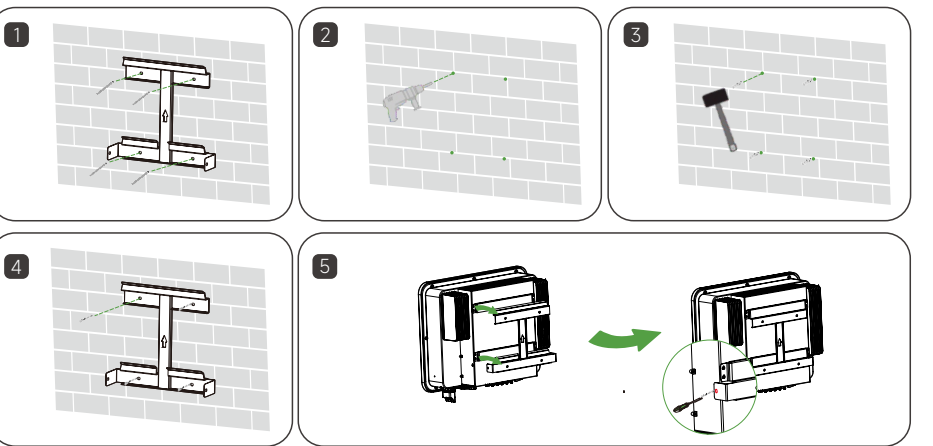

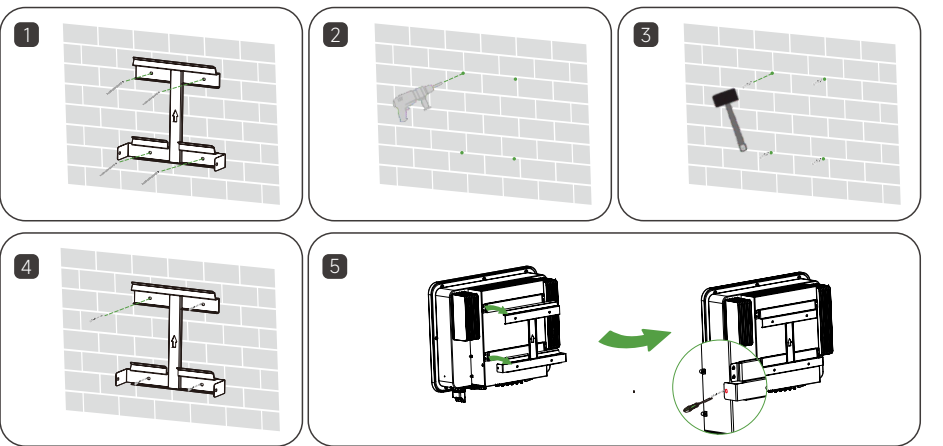

4 Elektrischer Anschluss

# Netzkabel und Micro-Breaker empfohlen

| Modell                   | НҮХ-Н15К-НТ        | НҮХ-Н20К-НТ          | HYX-H25K-HT<br>4-6mm <sup>2</sup><br>16-25mm <sup>2</sup> |  |
|--------------------------|--------------------|----------------------|-----------------------------------------------------------|--|
| PV-Kabel (Kupfer)        | 4-6mm²             | 4-6mm <sup>2</sup>   |                                                           |  |
| AC-Kabel (Kupfer)        | 16-25mm²           | 16-25mm <sup>2</sup> |                                                           |  |
| Sicherungskabel (Kupfer) | 6-8mm <sup>2</sup> | 6-8mm <sup>2</sup>   | 6-8mm²                                                    |  |
| BAT-Kabel (Kupfer)       | 10mm²              | 10mm <sup>2</sup>    | 10mm <sup>2</sup>                                         |  |
| Micro-Breaker            | 70A                | 90A                  | 110A                                                      |  |

# www.hyxipower.com

# 3 Installieren des Wechselrichters

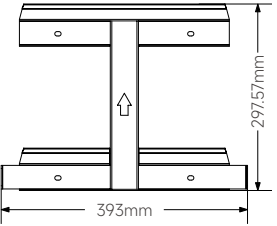

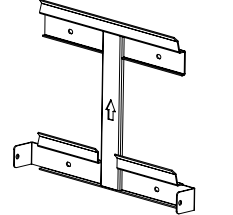

- Schritt 1: Legen Sie die Wandplatte waagerecht an die Wand, wählen Sie am besten die in der Abbildung gezeigte Lochposition und markieren Sie die Bohrposition.
- Schritt 2: Bohren Sie ein Loch an der gezeigten Stelle, die Tiefe des Lochs beträgt etwa 70 mm.
- Schritt 3: Setzen Sie das Dehnungsrohr ein und montieren Sie die Wandplatte mit Hilfe der
- Schritt 4: Befestigen Sie die Montageplatte mit M6-Schrauben.
- Schritt 5: Hängen Sie die Befestigungslaschen in die Zapfenplatte ein und ziehen Sie sie mit M5-

## 4.1 Verfahren zur Erdung

- Schritt 1: Stellen Sie das Kabel her und crimpen Sie den Anschlussblock.
- Schritt 2: Entfernen Sie die Schrauben an der Erdungsklemme und verwenden Sie einen Schraubendreher, um das Kabel zu befestigen.
- Schritt 3: Tragen Sie Silikon oder Farbe auf die Erdungsklemme auf, um ihre Korrosionsbeständigkeit zu verbessern.

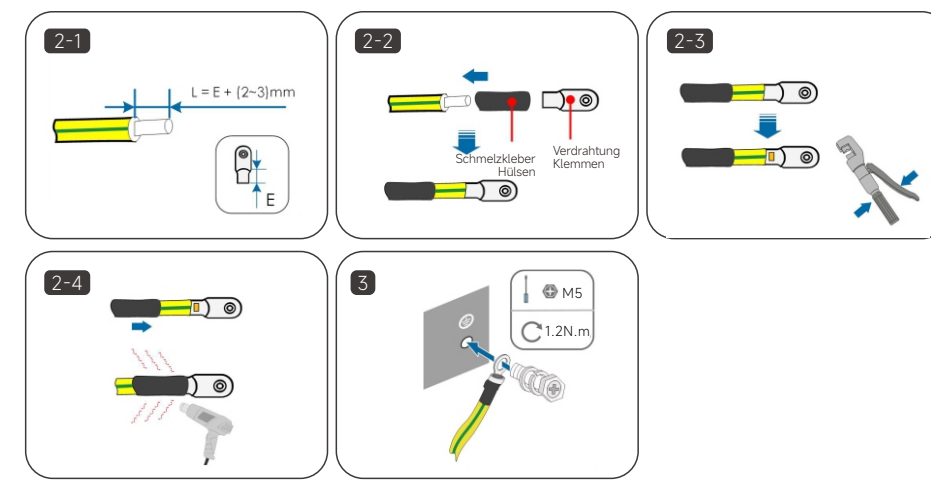

## 4.2 PV-seitiger Anschluss

- Schritt 1: Abisolieren der Drähte 95-100mm, L1 \ L2 \ L3 \ N \ PE fünfAbisolierlängen von 15mm.
- Schritt 2: Fädeln Sie den abisolierten Draht nacheinander in die Sicherungsmutter, den Dichtungsring und den Hauptkörper ein.
- Schritt 3: Kabel in den Gummikern nach der Linie Seguenz eingefügt, beobachten Sie die Perspektive Loch Kabel an Ort und Stelle, Crimpschraube Drehmoment  $4 \pm 0.1$ N-m.
- Schritt 4: Stecken Sie das Gehäuse in den Anschluss, bis ein Klickgeräusch zu hören ist.
- Schritt 5: Ziehen Sie die Mutter fest. Ein "Klick, Klick"-Geräusch bedeutet, dass die Installation abgeschlossen ist.

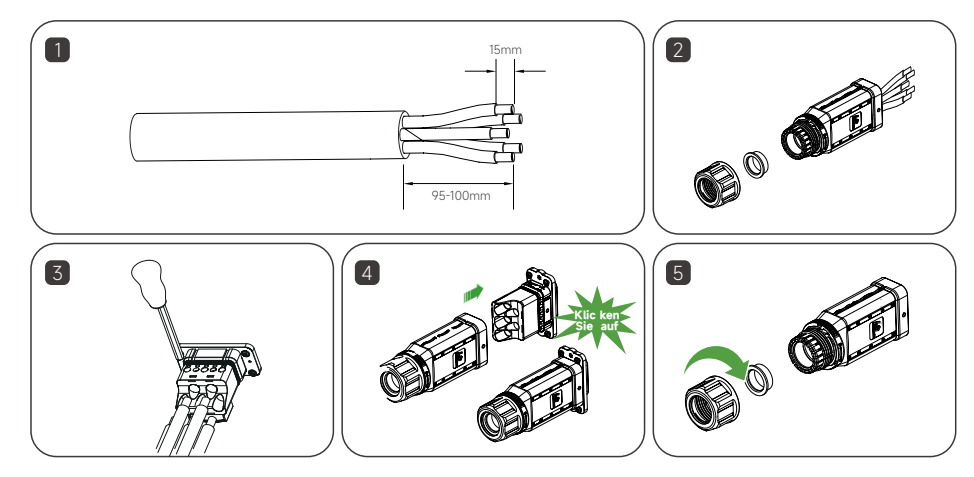

## 4.3 AC-seitiger Anschluss

• Schritt 1: Schrauben Sie die Überwurfmutter des Backup-Anschlusses ab. (Optional) Entfernen Sie den inneren Dichtungsring, wenn der Kabeldurchmesser zwischen 19 mm und 25 mm liegt. Ansonsten überspringen Sie diesen Schritt.

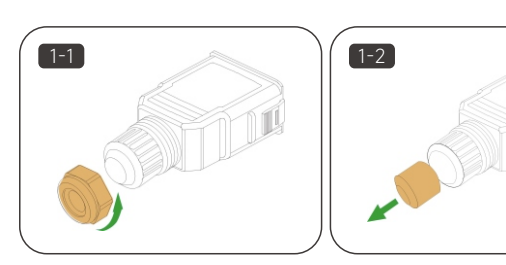

• Schritt 2: Ziehen Sie den Anschlussstecker aus dem Gehäuse. Fädeln Sie das Sicherungskabel der entsprechenden Länge durch die Überwurfmutter und das Gehäuse..

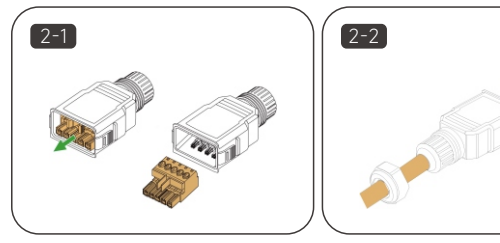

- Schritt 3: Entfernen Sie 80mm~90mm des Kabelmantels und 12mm der Drahtisolierung. • Schritt 4: Befestigen Sie alle Drähte entsprechend der Belegung am Klemmenstecker und ziehen Sie sie
- mit einem
- Schraubendreher mit einem Drehmoment von 1,2N-m~1,5N-m an, dann drücken Sie den Klemmenstecker in das Gehäuse, bis ein hörbares Klicken zu hören ist.
- Schritt 5: Vergewissern Sie sich, dass die Drähte fest sitzen, indem Sie leicht daran ziehen. Ziehen Sie die Überwurfmutter am Gehäuse fest.
- Schritt 6: Stecken Sie den Backup-Anschluss in den Backup-Anschluss des Wechselrichters und hören Sie das "Klick"- Geräusch. Stecken Sie den Block in den Backup-Anschluss, wie in der Abbildung unten gezeigt.

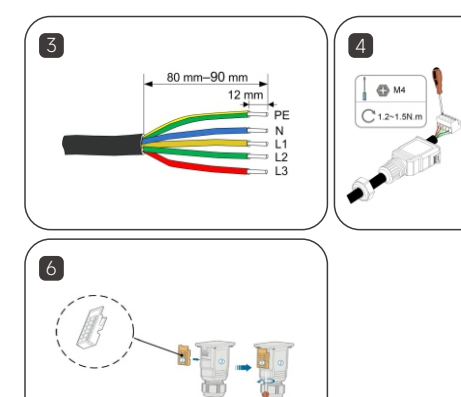

### 4.4 BAT-Stromkabelanschluss

Zwei 3m BAT-Stromkabel werden standardmäßig im BDU-Paket enthalten sein. Diese beiden Stromkabel wurden bereits auf der BAT-Seite gefertigt. INV-Seite nicht gemacht worden, um Gehäuse zu erleichtern. Beziehen Sie sich bitte auf den PV-Anschluss, um den Batterieanschluss vorzubereiten und ihn mit dem BAT-Anschluss des Wechselrichters zu verbinden. Das Kommunikationskabel verbinden Sie bitte mit dem BAT-CAN-Anschluss.

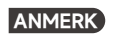

Der Batteriesockel (im BDU-Paket) muss installiert sein, da die Batterie sonst keinen Stromkreis bilden kann.

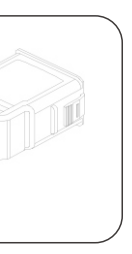

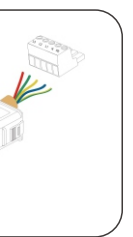

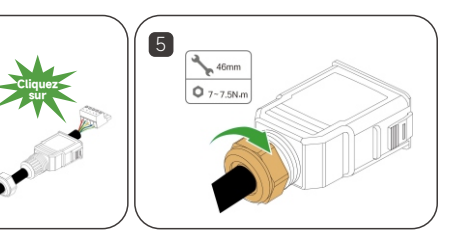

### 4.5 PV-seitiger Anschluss

- Schritt 1: Stellen Sie den Gleichstromschalter manuellauf "OFF".
- Schritt 2: Entfernen Sie die Isolierschicht aller DC-Kabel um etwa 7 mm.
- Schritt 3: Verwenden Sie eine Crimpzange, um die Kabelenden an den Kabelschuhen zu bündeln.
- Schritt 4: Führen Sie das Kabel durch die Kabelverschraubung, setzen Sie die Isolierhülle ein und befestigen Sie sie. Ziehen Sie die Verschraubung und die Isolierhülse mit einer Kraft von 2,5~3N-m an. • Schritt 5: Prüfen Sie mit einem Multimeter, ob die Polarität des Anschlusskabels des PV-Strings korrekt
- Schritt 6: Schließen Sie die PV-Stecker an die entsprechenden Klemmen an, bis ein Klicken zu hören ist, und versiegeln Sie die freien Gleichstromklemmen mit wasserdichten MC4-Steckern.

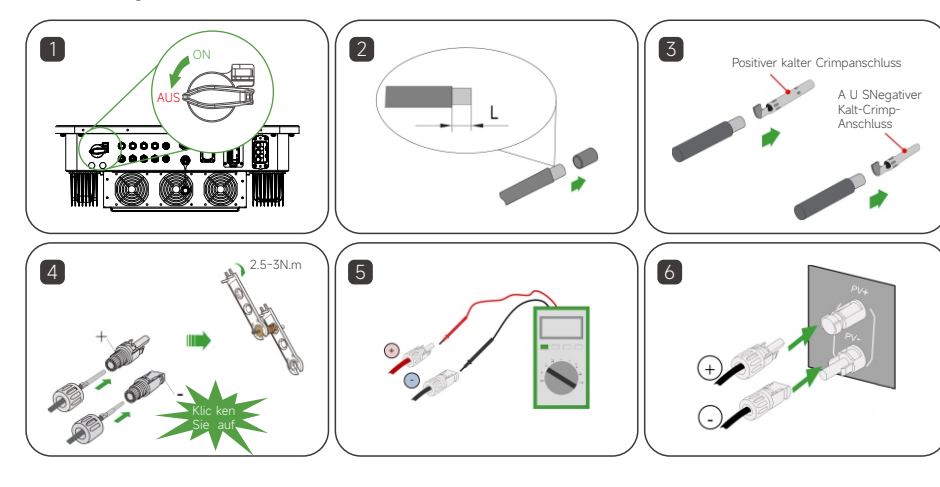

# 5 Kommunikation Verbindung

## 5.1 Wechselrichter & BDU-Kommunikation Verbindungsschritte

Ein 3 m langes BAT-Kommunikationskabel ist standardmäßig im BDU-Paket enthalten. Bitte schließen Sie dieses 3 m lange Kommunikationskabel an den BMS-Anschluss des Wechselrichters und die BDU an.

# 5.2 Anschluss für Zählerkommunikation

- Schritt 1: Ziehen Sie die Crimpkomponenten aus dem Kommunikationsterminal heraus.
- Schritt 2: Stecken Sie das 2-polige RS485-Kabel des Messgeräts wie folgt in das Kommunikationsterminal. Dann den Draht abisolieren.
- Schritt 3: Klemmen Sie das abisolierte 2-polige RS485-Meter-Kabel an die Crimp-Komponenten (drücken Sie den gelben Knopf).
- Schritt 4: Stecken Sie wasserdichte Gummistopfen in die nicht verwendeten Löcher.
- Schritt 5: Entfernen Sie die Abdeckung des COM-Ports des Wechselrichters. Kommunikationsanschluss einstecken und den Knopf festziehen.

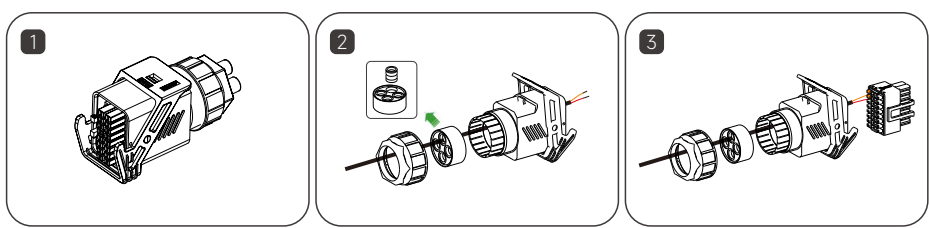

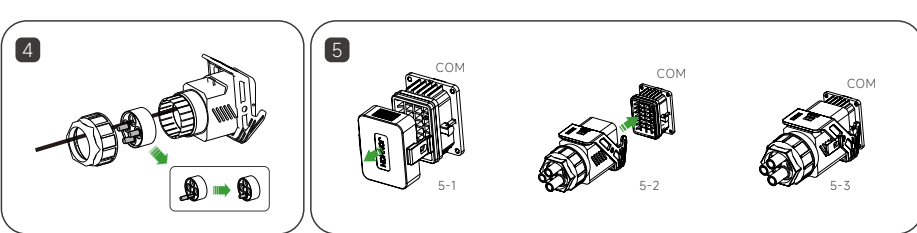

# **PIN-Definition**

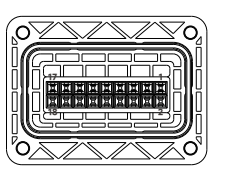

| PIN        | 1            | 3            | 5          | 7          | 9              | 11             | 13         | 15         | 17         |
|------------|--------------|--------------|------------|------------|----------------|----------------|------------|------------|------------|
| Definition | DRM1/5       | DRM2/6       | DRM3/7     | DRM4/8     | Reserviert     | Reserviert     | Reserviert | Reserviert | Reserviert |
| PIN        | 2            | 4            | 6          | 8          | 10             | 12             | 14         | 16         | 18         |
| Definition | RS485A_METER | RS485B_METER | Reserviert | Reserviert | Parallel_CAN_H | Parallel_CAN_L | Reserviert | Reserviert | Reserviert |

INV-Zähler-Verbindung Zählerseite, INV und Zähler verbunden durch RS485 2pin Kabel. Weitere Einzelheiten entnehmen Sie bitte dem Handbuch, das dem Messgerät beiliegt.

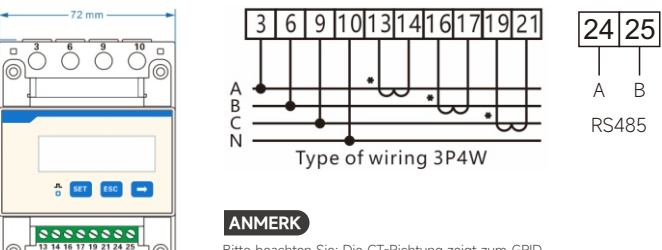

Bitte beachten Sie: Die CT-Richtung zeigt zum GRID. Bitte beachten Sie: Das Messgerät 485A/485B muss an den richtigen Pin-Port auf der Umrichterseite angeschlossen werden.

# 5.3 DCS-Installation (WIFI-Modul)

 $5 \downarrow \downarrow \downarrow \downarrow \downarrow \downarrow \downarrow \downarrow$ 

- Schritt 1: Entfernen Sie die wasserdichte Abdeckung an der Kommunikationsschnittstelle des Wechselrichters.
- Schritt 2: Stecken Sie DCS in den entsprechenden Kommunikationsanschluss an der Unterseite des Wechselrichters und ziehen Sie ihn fest, um sicherzustellen, dass er sicher ist.

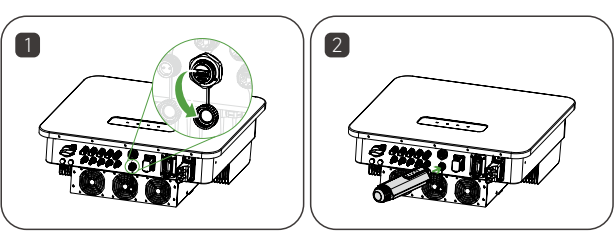

# 5.4 DCS-Installation (4G-Modul)

- Schritt 1: Entfernen Sie die Schutzabdeckung des DCS und legen Sie die SIM-Karte ein.
- Schritt 2: Installieren Sie die wasserdichte Abdeckung des DCS.
- Schritt 3: Entfernen Sie die wasserdichte Abdeckung an der Kommunikationsschnittstelle des Wechselrichters.
- Schritt 4: Stecken Sie DCS in den entsprechenden Kommunikationsanschluss an der Unterseite des Wechselrichters und ziehen Sie ihn fest, um sicherzustellen, dass er sicher sitzt.

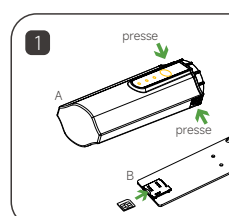

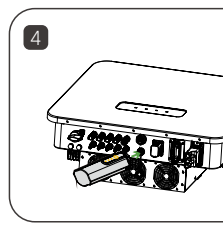

# 5.3 DCS-Installation (WLAN-Modul)

- Wechselrichters.

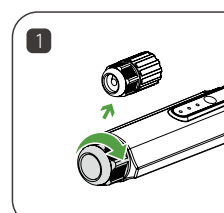

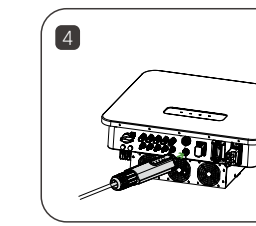

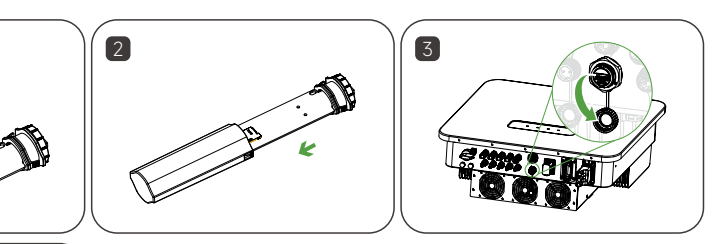

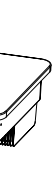

- Schritt 1: Ersetzen Sie den unteren Stecker des DCS durch den .
- Schritt 2: Stecken Sie den Stecker des Netzwerkkabels in den Netzwerkanschluss.
- Schritt 3: Entfernen Sie die wasserdichte Abdeckung an der Kommunikationsschnittstelle des
- Schritt 4: Stecken Sie DCS in den entsprechenden Kommunikationsanschluss an der Unterseite des Wechselrichters und ziehen Sie ihn fest, um sicherzustellen, dass er sicher ist.

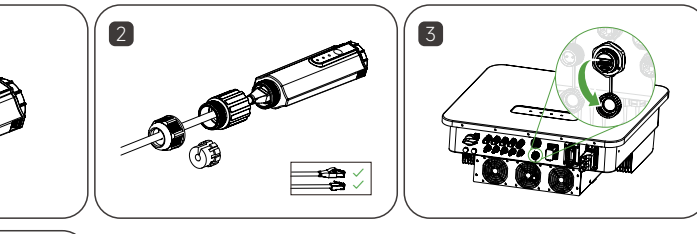

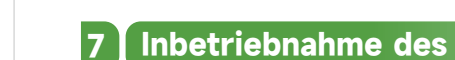

#### 7.1 Installieren der App

Methode 1 Laden Sie die "HYXiPOWER APP" aus dem App Scannen Sie den QR-Code und Store herunter: App Store (IOS)

Methode 2 laden Sie die APP herunter:

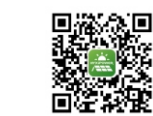

App herunterlader

### 7.2 App-Kurzanleitung

Für weitere Informationen zur Nutzung der HYXiPOWER APP scannen Sie bitte den QR-Code.

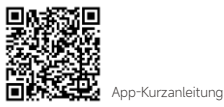

Google Play

# 6 LED-Anzeige

#### 6.1 Beschreibung des LED-Anzeigestatus

Ein 3 m langes BAT-Kommunikationskabel ist standardmäßig im BDU-Paket enthalten. Bitte schließen Sie dieses 3 m lange Kommunikationskabel an den BMS-Anschluss des Wechselrichters und die BDU an.

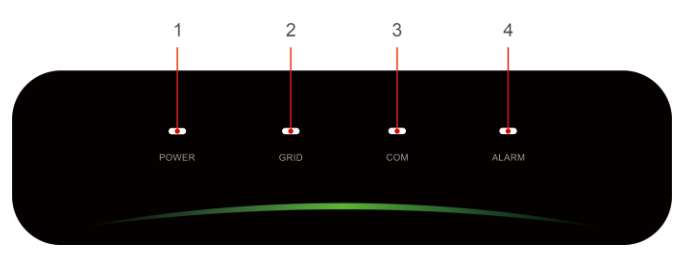

|           |           |                              | -     |           |           |                                      |
|-----------|-----------|------------------------------|-------|-----------|-----------|--------------------------------------|
|           | Status    | Beschreibung                 | Nein. | Indikator | Status    | Beschreibung                         |
|           | ON        | Wechselrichter eingeschaltet |       |           | ON        | COM. Normal                          |
|           | AUS       | Wechselrichter ausgeschaltet |       |           | Blinken 1 | Messgerät COM. Störung               |
|           | ON        | Raster Normal                |       |           | Blinken 2 | COM. Störung mit BMS                 |
|           | Blinken 1 | Raster abnormal              |       |           | AUS       | Fehler sowohl Zähler als<br>auch BMS |
| Blinken 2 |           | Netzunabhängig               |       |           | AUS       | Normal                               |
|           |           |                              | 4     | ALARM     | Blinken 1 | Interner Alarm des Wechselricht      |

1 clignotement, intervalle de 1,5 seconde ; 2 clignotements, intervalle de 0,2 seconde.

in. Indikator

1 POWER

GRID

\_\_\_\_\_

ANMERK

# Blinken 2 Anderer Alarm

www.hyxipower.com

Zhejiang Hyxi Technology Co., Ltd. support@hyxipower.com

QI HYX-H(15-25)K-HT V1.0-202501 DE

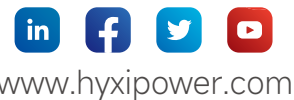